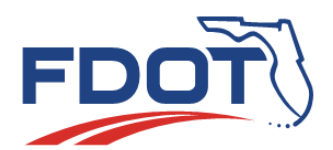

# Florida Department of TRANSPORTATION

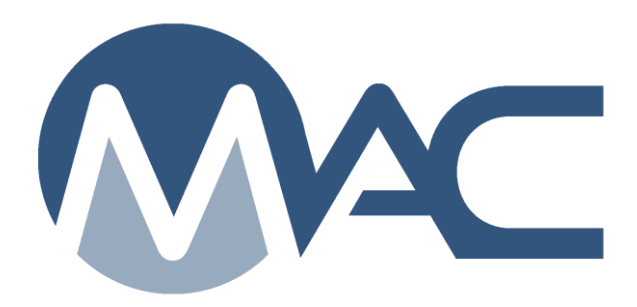

## Earthwork Records System (ERS) Program Maintenance User ERS Project Instructions

October 16, 2024

### Contents

| Chapter ' | 1 – ERS Program Maintenance User ERS Project Fur     | nctions 3                    |
|-----------|------------------------------------------------------|------------------------------|
| A. Cre    | eating an ERS Project                                |                              |
| B. Up     | dating ERS Project Information                       |                              |
| C. E      | RS PMU Deleting an ERS Project                       | 5                            |
| D. Ma     | rking a Logbook Complete                             |                              |
| E. Re     | opening a Completed Logbook                          | 7                            |
| Chapter 2 | 2 – ERS PMU IA Project Material Certification Review |                              |
| A. Ir     | nitiating the MC Review                              | Error! Bookmark not defined. |
| B. F      | Recalculating the MC Review                          | Error! Bookmark not defined. |
| 1.        | Findings for Correction of Data Entry Errors         | Error! Bookmark not defined. |
| 2.        | Open Samples Findings                                | Error! Bookmark not defined. |
| 3.        | Failing Test Findings                                | Error! Bookmark not defined. |
| 4.        | Missed Frequency Findings                            | Error! Bookmark not defined. |
| Chapter 3 | 3 – ERS Reports                                      |                              |
| A. Pro    | pject Tab Reports                                    |                              |
| 1.        | Earthwork Non-Compliance                             |                              |
| 2.        | Earthwork Sample Analysis                            |                              |
| 3.        | Earthwork Sample and LOT #                           |                              |
| 4.        | Earthwork Summary of Proctors                        |                              |
| 5.        | ERS – Base Thickness                                 | 10                           |
| 6.        | ERS - Density                                        | 10                           |
| 7.        | ERS – Gauge Calibration/Usage                        | 10                           |
| 8.        | ERS – Gauge Comparison                               | 10                           |
| 9.        | ERS – Gauge Error                                    | 10                           |
| 10.       | ERS – Pit Proctor Tracking                           | 10                           |
| 11.       | ERS – Stabilizing Mixing Depth                       | 10                           |
| 12.       | ERS – Unqualified Technicians                        | 11                           |
| B. Sai    | mple Tab Reports                                     | 11                           |
| 1.        | Open Sample Report                                   | 11                           |

#### **Chapter 1 – ERS Program Maintenance User ERS Project Functions**

An ERS Program Maintenance User (PMU) creates the ERS Project in MAC and assigns the companies so a data entry user from one or more of the Quality Control (QC) companies can create the plots.

A. Creating an ERS Project

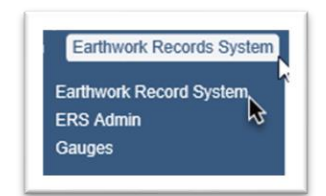

- 1. Select the Earthwork Records System menu option.
- 2. Select the Earthwork Records System submenu option.

The Earthwork Records System screen appears.

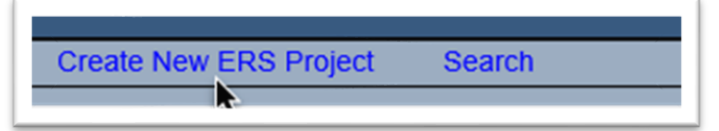

- 3. Select the Create New ERS Project option.
- A Create New ERS Project dialog box appears.

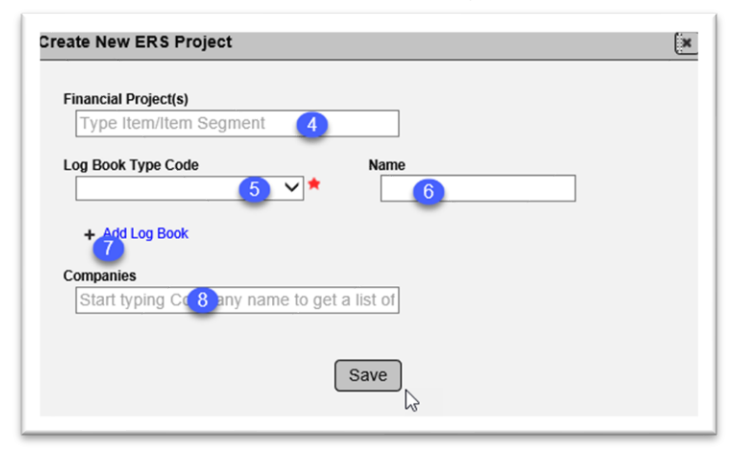

4. **Financial Project(s)** – enter the first Financial Project Number (FPN) and select it from the returned list. MAC will allow an ERS project to be for more than one FPN if they are all on the same contract number; however, do not create an ERS project for more than one FPN. Base thickness samples need to be logged under the FPN that it belongs to for Measurement and Payment purposes. You can enter more than one FPN, but if you decide to do this, any sample will be counted towards all FPNs unless the user indicates otherwise. Any findings on samples with multiple FPNs that has findings will appear under each FPN.

5. Log Book Type Code – select the logbook type from the dropdown list for the first logbook.

At least one logbook type is needed to save the ERS project. Once an ERS project is created by an ERS PMU, the ERS PMU or QC data entry can add more logbook types.

6. **Name** – for any logbook type that is designated as ESB (everything but drainage), a name is optional. If more than one logbook type of the same type (for example, more than one Left Roadway) is selected, the field becomes a required field on all entries with that logbook type.

7. Add Log Book – select this indicator to get more fields to create additional logbooks.

8. **Companies** – enter the name of the QC company and select it from the returned list. New fields will appear.

| Start typing Company name 9 get a list of ABC Road Contractors, Inc. |
|----------------------------------------------------------------------|
| ABC Road Contractors, Inc.                                           |
|                                                                      |
| XYZ Testing, Inc. VT 🗸 🚺                                             |
| District 2 Materials Office                                          |

9. **Companies** – as soon as you select the first company, another field will appear. Continue selecting all the companies until all QC, VT and the District Materials and Research Office (DMRO) responsible for IA Project Review are selected. More than one company can be selected for each company level.

10. Company Level – by each company, select the company level indicator; QC, VT, or IA.

11. Select the Save option to create the entry.

B. Updating ERS Project Information

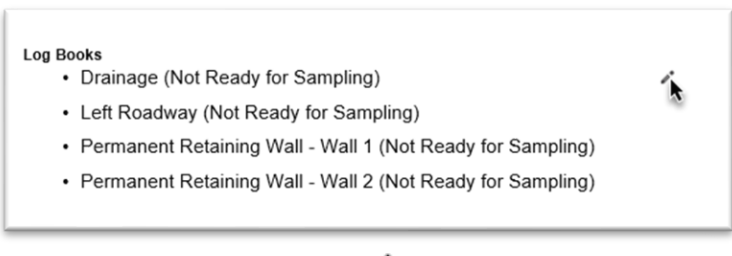

1. Select the Update icon ( 🖍 ).

An Update dialog box appears.

| og Book Type Code                                                                                                    |                                                   |                    |
|----------------------------------------------------------------------------------------------------|---------------------------------------------------|--------------------|
| Drainage                                                                                                    | ×                                                 |                    |
| Left Roadway                                                                                                    |                                                   | ×                  |
| Permanent Retaining Wall                                                                                                    | Wall 1                                            | ×                  |
| Permanent Retaining Wall                                                                                                    | Wall 2                                            | ×                  |
| + Add Log Book Companies ABC Road Contractors, Inc. x Start typing Company name to g                                                   | XYZ Testing, Inc. x District 5 I                  | Materials Office x |
| + Add Log Book Companies ABC Road Contractors, Inc. × Start typing Company name to g                                                   | XYZ Testing, Inc. x) District 5 I                 | Naterials Office x |
| + Add Log Book Companies ABC Road Contractors, Inc. x Start typing Company name to g ABC Road Contractors, Inc.                        | XYZ Testing, Inc. x District 5 I<br>et a list of  | Naterials Office x |
| Add Log Book Companies (ABC Road Contractors, Inc. *) Start typing Company name to g ABC Road Contractors, Inc. XYZ Testing, Inc. VT V | XYZ Testing, Inc. x District 5 th<br>et a list of | Materials Office x |

Add, update, or delete Log Book Types, names, companies, and company levels as needed.
 Select the Save option.

**NOTE**: QC data entry cannot add or update companies. If a company needs to be added or deleted, it must be done by a PMU, DAC or system administrator.

C. ERS PMU Deleting an ERS Project

An ERS project can be deleted by an ERS PMU, in some cases, even after samples have been created.

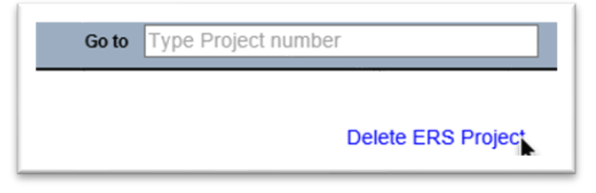

1. Select the Delete ERS Project option.

A Delete ERS Project dialog box appears with a warning message that if samples exist, they will not be deleted. Samples can still be accessed on the Sample screen.

| lete ERS Project                                                                                                  | : |
|----------------------------------------------------------------------------------------------------|---|
| Are you sure you want to delete this ERS Project? Note that Samples tied to this ERS Project will NOT be deleted. |   |
| Delete                                                                                                    |   |
|                                                                                                    | 1 |

2. Select the Delete option.

The ERS project will be deleted.

#### D. Marking a Logbook Complete

ERS PMUs can designate a logbook as complete. In cases where an ERS project has many logbooks, this feature is a helpful way to lock down the logbooks that are completed before the ERS project is completed. This eliminates the ERS PMU from having to continue to review completed logbooks to ensure no data has been added or changed since their final review.

| 43310-1-52-01. SR115 FROM SOUTHSIDE BLVD TO MATHEWS BRIDGE | • 6<br>• L<br>• District 2 Materials Office [IA] | με. [QC]<br>LC. [QC] | Left and Right Roadway - SR 1     Left and Right Roadway - Servi<br>Left and Right Roadway - Servi<br>Left and Right Roadway - SR 11<br>Drainage<br>Other - Shoulder (South Service<br>Ramps - Ramp A (NB SR 115) -<br>Sidewalk - North & South Servic<br>Sidewalk - North & South Service<br>Sidewalk - Colcord Ave.<br>Sidewalk - University BU/D Inti<br>Sidewalk - University BU/D Inti | 15 WideningReconstruction 2<br>ce Road Reconstruction/Wide<br>15 Widening(Reconstruction 3<br>a Mill Creek Rd.)<br>Shoulder<br>e Roads 299+02 To 372+30<br>Roundabout<br>te Roads 402+40 To 423+69<br>ersection Sidewalk | 83+54 to 370+35<br>ning<br>86+18 To 432+91 | , |            |
|------------------------------------------------------------|--------------------------------------------------|----------------------|----------------------------------------------------------------------------------------------------|----------------------------------------------------------------------------------------------------|--------------------------------------------|---|------------|
|                                                            | logbook is don                                   | e                    |                                                                                                    |                                                                                                    |                                            |   |            |
| Lanhaute                                                   |                                                  |                      |                                                                                                    |                                                                                                    |                                            |   | Click to ( |

- 1. Select the completed logbook from the Select Logbook to Display dropdown.
- 2. Select the Mark Complete option.

A Mark Complete dialog box appears.

| rk Complete                                          | × |
|------------------------------------------------------|---|
| Are you sure you want to mark this Logbook Complete? |   |
| Save                                                 |   |

3. Select the Save option to mark the logbook as complete.

The logbook is designed as Complete. This function locks down:

- New samples cannot be added
  - Existing samples can still be updated within MAC sample life cycle rules
- Embankment points cannot be updated
- Lot data cannot be added or updated
- Pad data cannot be added or updated
- Water table line data cannot be added or be updated
- Plot lines cannot be added or be updated

This eliminates the need for the ERS PMU to continue to review logbooks where the review is complete.

#### E. Reopening a Completed Logbook

If you inadvertently complete an on-going logbook or if you discover one of the functions that was locked down by completing it needs to be updated or deleted, you can reopen the logbook.

| Logbooks                                                                                    | Click to Collapse |
|---------------------------------------------------------------------------------------------|-------------------|
| Select Logbook to Display Left and Right Roadway - Service Road Reconstruction/Widening     | Open Logbook      |
| Starting Station * Ending Station * Material * Sample Level * Show Samples in Plot? Refresh | ▶                 |
| * Select some filter antions and click Refresh to view Plots                                |                   |

- 1. Select the completed logbook from the Select Logbook to Display dropdown.
- 2. Select the Open Logbook option.

An Open Logbook dialog box appears.

| Open Logbook                                | × |
|---------------------------------------------|---|
| Are you sure you want to open this Logbook? |   |
| Save                                        |   |

3. Select the Save option.

The logbook is reopened. All functions are available for updates and new entries.

#### **Chapter 2 – ERS PMU IA Project Material Certification Review**

The ERS PMU perform IA Project Review(s) in accordance with *Materials Manual Section 2.3 Volume I*. This review is a subset of the Materials Certification (MC) Review. Both the IA project and MC Reviews are performed by a user with the system role of PMU. ERS PMUs and MC Review PMUs (MC Reviewers) in each district work together to ensure the two reviews are coordinated. *Materials Manual Section 2.3 Volume 1 – Appendix A* has a comprehensive list of data to be reviewed. Many of the ERS reports can be used to facilitate the review.

MAC now creates automatic findings related to ERS. See the <u>ERS Program Maintenance User</u> <u>Materials Certification Review</u> instructions for detailed information. The instructions for MC Reviewers can be found in the <u>MC Review PMU Manual.</u>

#### **Chapter 3 – ERS Reports**

Many of the ERS reports have a dual purpose. One is for the project personnel to monitor sample status and health. The other is for ERS PMUs to find issues with ERS data before it becomes a finding. Here are the reports in MAC that can be used for ERS PMU review.

#### A. Project Tab Reports

These reports are listed under the Project tab on the MAC Reports page. Many of these reports were created as a stop-gap measure until MC Review for ERS was implemented. They are still good for checking certain issues.

#### 1. Earthwork Non-Compliance

This report assists with issues in the laboratory samples which can sometimes impact ERS field densities.

| ļ | ~                        | *     |
|---|--------------------------|-------|
| C |                          |       |
|   | Outlying Soil Class      | ptior |
| P | T27/T11 Mass Difference  |       |
|   | T88 Hygroscopic Mass     |       |
| м | Proctor Curve Deficiency |       |
|   | Maximum LBR Deficiency   |       |

#### 2. Earthwork Sample Analysis

This is a detailed report of the laboratory samples including test results, comparison results, and charts for gradation and proctor.

#### 3. Earthwork Sample and LOT #

This is a sample summary report for laboratory that assists in determining if there are any missed frequencies.

#### 4. Earthwork Summary of Proctors

This report summarizes the proctor samples for an ERS Project.

#### 5. ERS – Base Thickness

This report summarizes the ERS base thickness samples and it has two options. Under the Office View option, it can be generated at any time for ERS PMU as a sample status report by selecting the Earthwork option. For the final version when all ERS base thickness samples are complete, the Estimates option should be selected. The report then averages the base thicknesses in accordance with Final Estimates and **Specification** requirements.

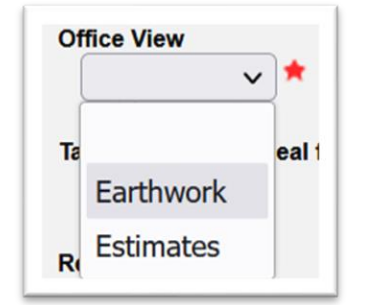

#### 6. ERS - Density

This report summarizes the FM 1-t 238 tests for a project, logbook, date range or station range.

#### 7. ERS – Gauge Calibration/Usage

This is a report for gauge calibration data and usage on projects for a specific company. It is designed to assist ERS PMUs in identifying all projects a gauge has been used.

#### 8. ERS – Gauge Comparison

This report summarizes the gauge comparisons on an ERS project.

#### 9. ERS – Gauge Error

The purpose of this report is to check on all ERS projects in a managing district for gauges with errors showing in the ERS – Density report.

#### 10. ERS – Pit Proctor Tracking

This report summarizes all the ERS density samples on a contract or project with a pit proctor designated on the density sample.

#### 11. ERS – Stabilizing Mixing Depth

This is a report summarizing the stabilizing mixing depth samples on an ERS project.

#### 12. ERS – Unqualified Technicians

This report identifies testing technicians being flagged as unqualified on ERS samples.

#### B. Sample Tab Reports

In conjunction with the ERS and earthwork specific reports, there are other reports that can be found under the Sample Tab which might be helpful for ERS PMUs.

#### 1. Open Sample Report

This report is designed for PAs to be able to determine if project samples are still open. There is no Open status that appears on any sample screen. The <u>Project Sample User Manual</u> Chapter 1 describes the different stages of the sample life cycle and when a sample is considered to be closed. This report is based on that logic. In addition to samples that are still being processed through the sample life cycle, some samples are open if they are required to be in a comparison package. Based on the results of the comparison, they may still be considered to be open even after they are included in a comparison package. Because MAC does not display open sample findings until the Final Review is initiated, this report is helpful in monitoring the processing of open samples during the life of the ERS project. The report has many options. It has a feature for "ERS only". It is currently not working as designed.